#### ファミリーマートにあるファミポートという緑の機械にて操作してください。

「チケット」ボタンを押す

トップメニュー 金融サービス/国際送金 SマTカード/案天Edy/WAON/スマー International Money Transfer Serv 代金支払い Start Western Union with (コンビニでお支払い) Payment / Charge クーポン券 福利厚生サービス 1 スポーツくじ チケット 513 0000 申込·保険·請求·募金一 5 プリペイド 二次元 ー次元 パーコード等を お持ちの方 10 荷物の発送・受取 電子マネー/ゲームマネー/ 通信/音楽・動画配信 9 8 010 国税の納付 FANY Fambiss-1-Eat 题 12 Famist-+

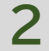

1

「チケットを探して買う」ボタンを押す

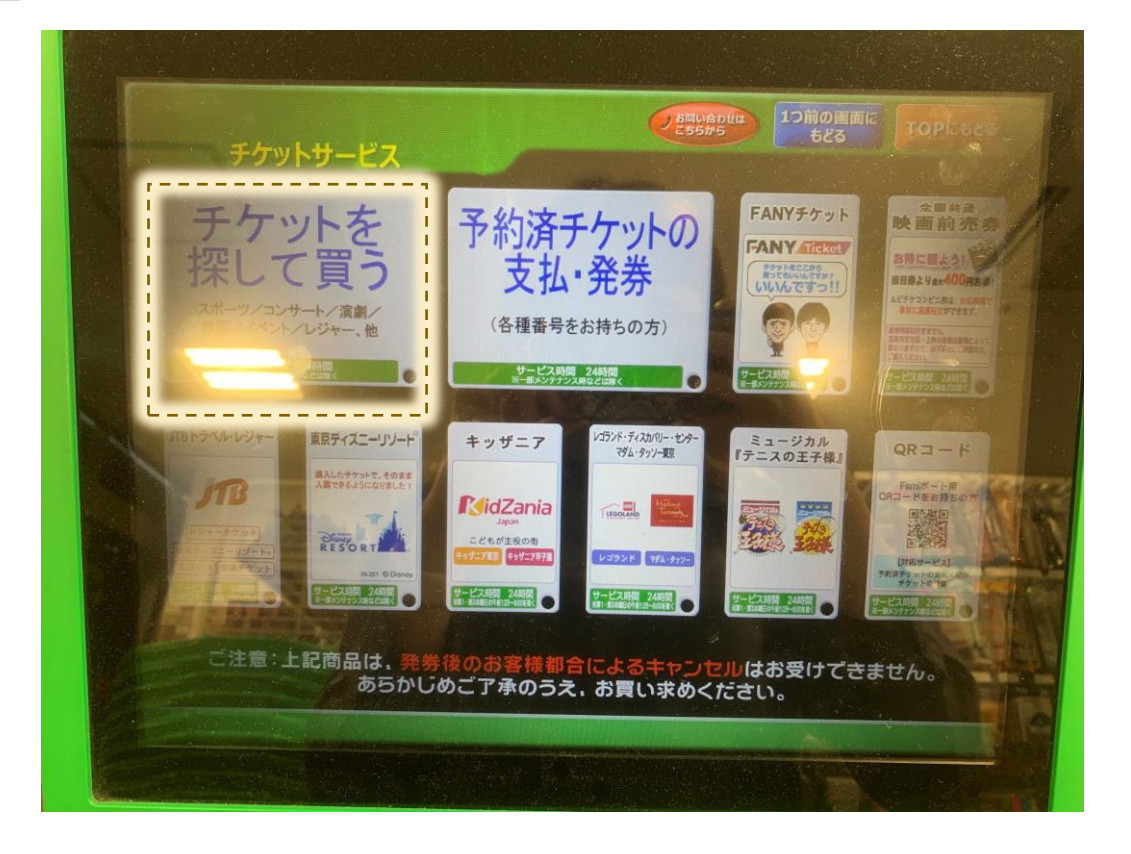

### 「つぎへ進む」ボタンを押す

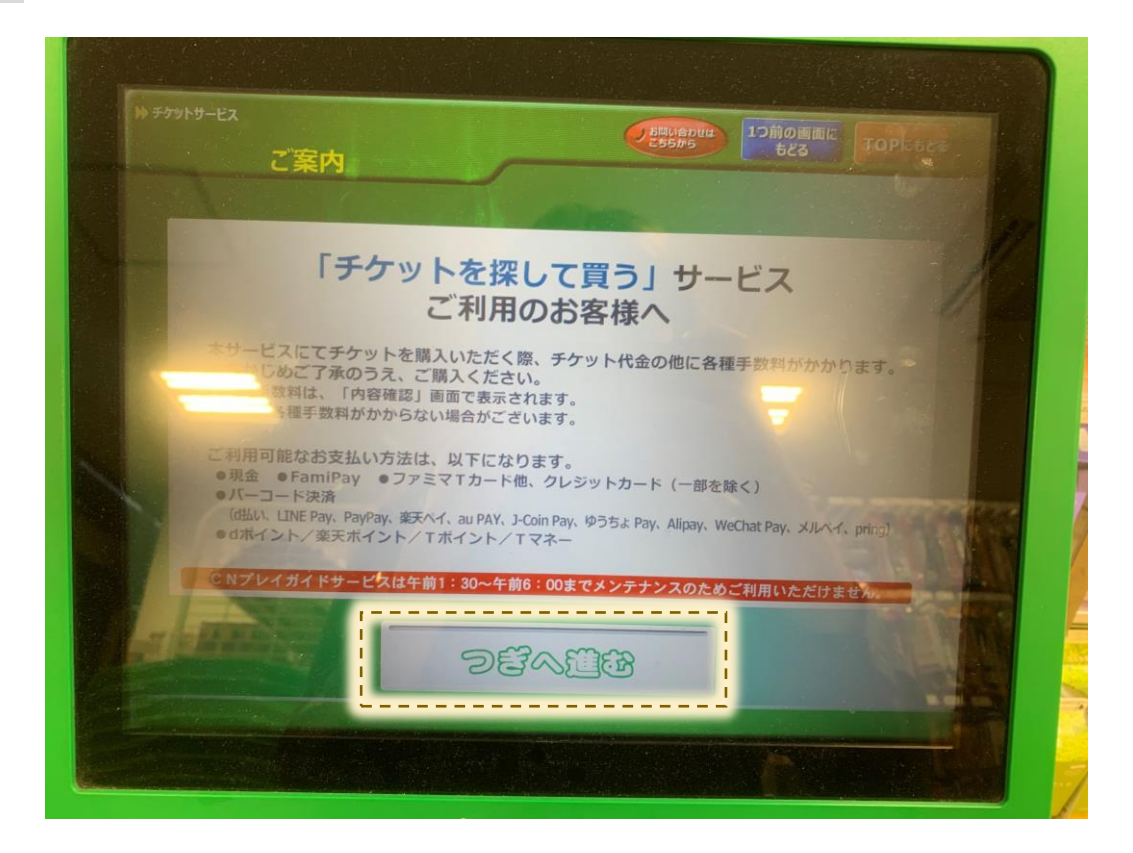

4

3

#### 「チケットを探して買う」ボタンを押す

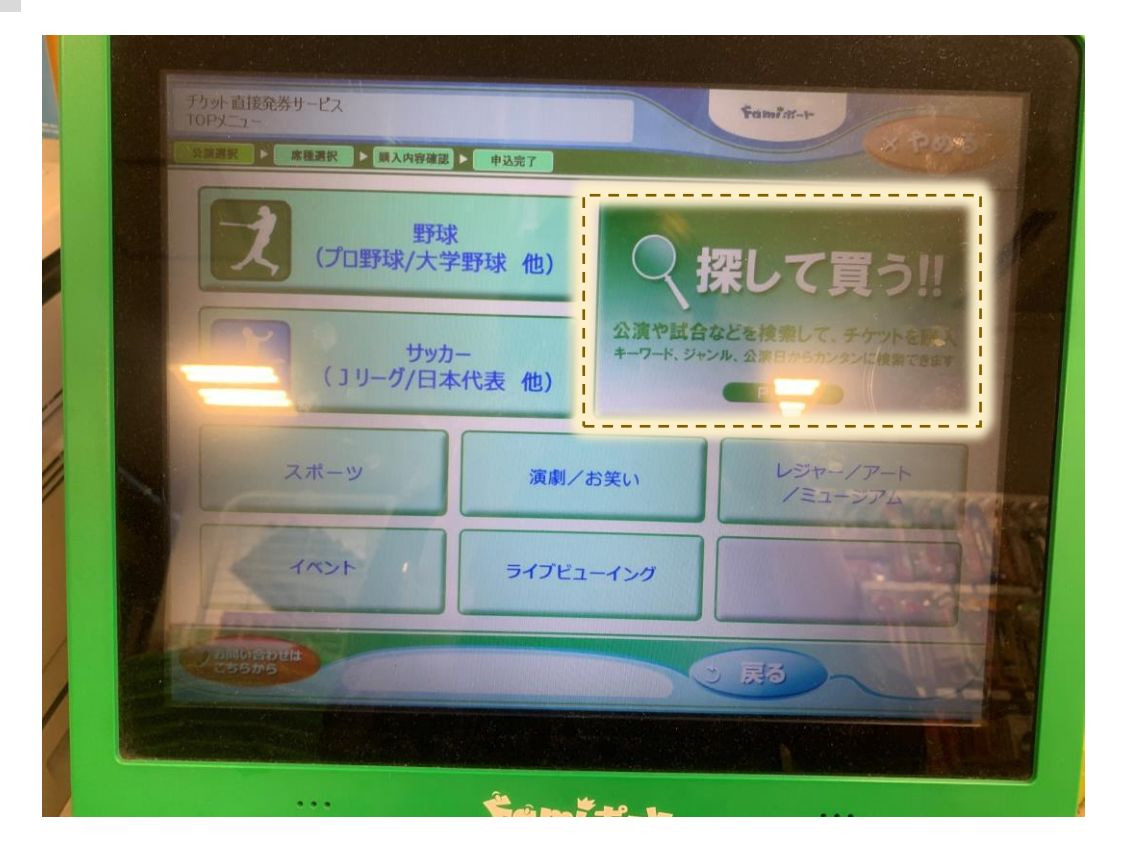

5

キーワードの「入力」ボタンを押すと、50音が出てくるので、 行きたい謎解きゲームのタイトルを入力。その後②の「OK」ボタンを押す。

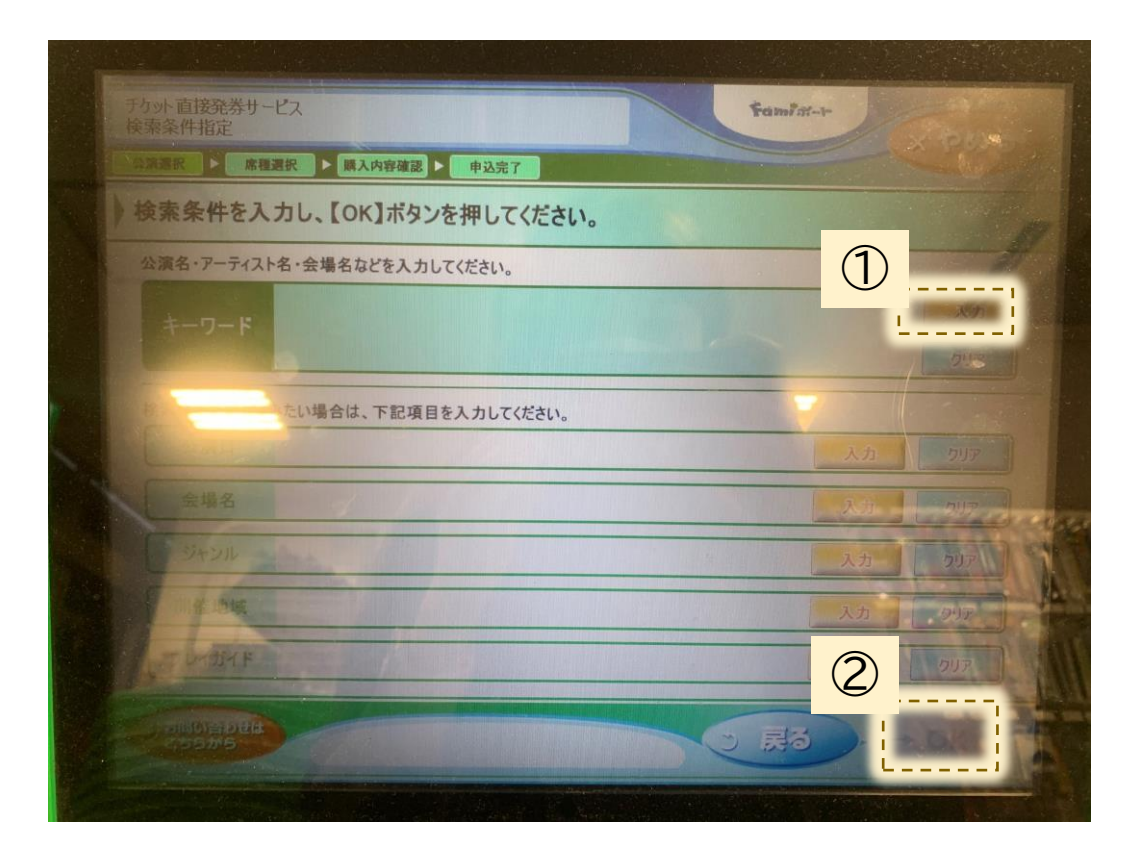

### 6

参加したいゲームのボタンを押して、②の「ок」ボタンを押す。

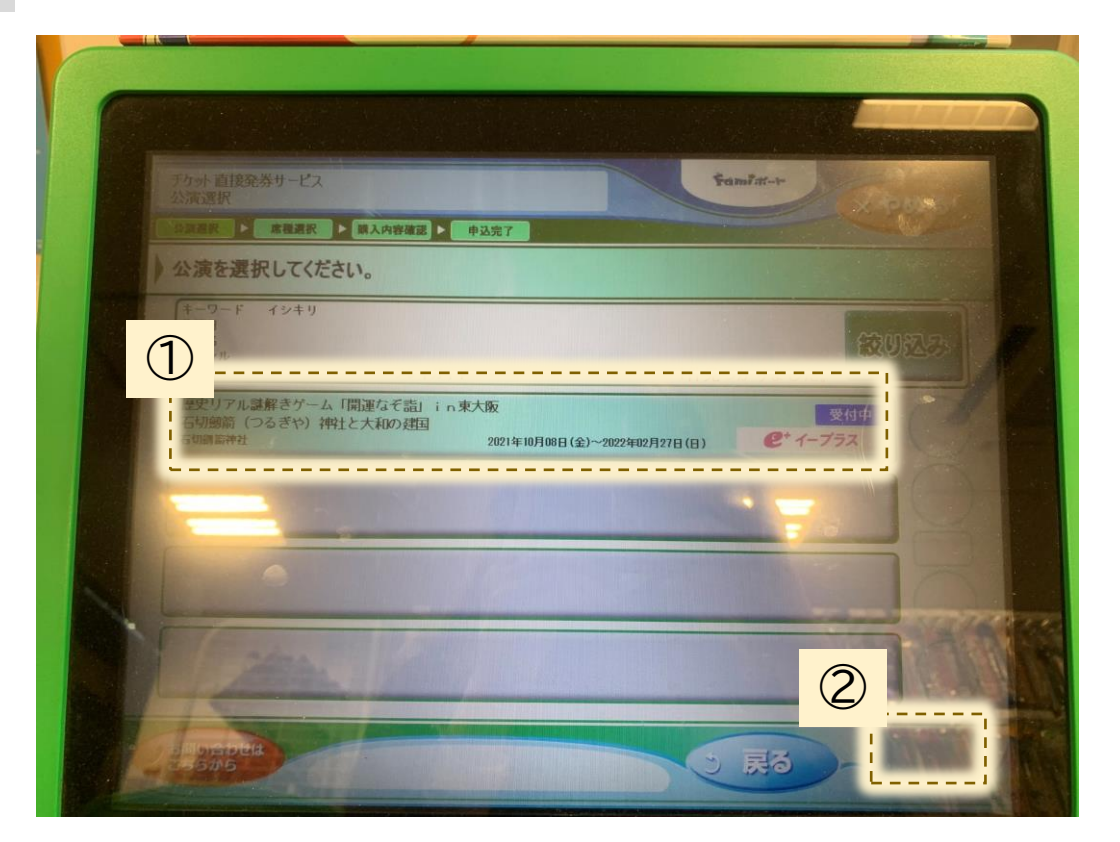

間違いがないか確認して、「ОК」ボタンを押す。

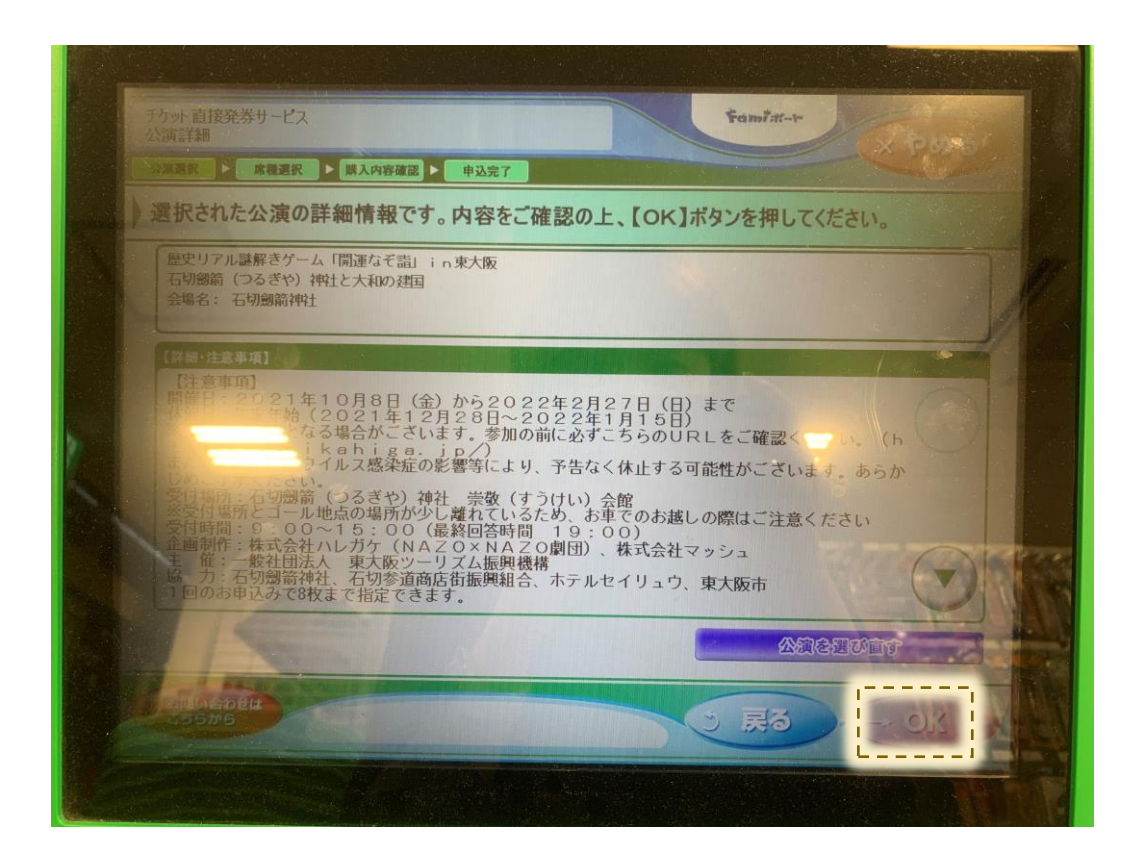

8

①で購入枚数を設定して②「OK」ボタンを押す。

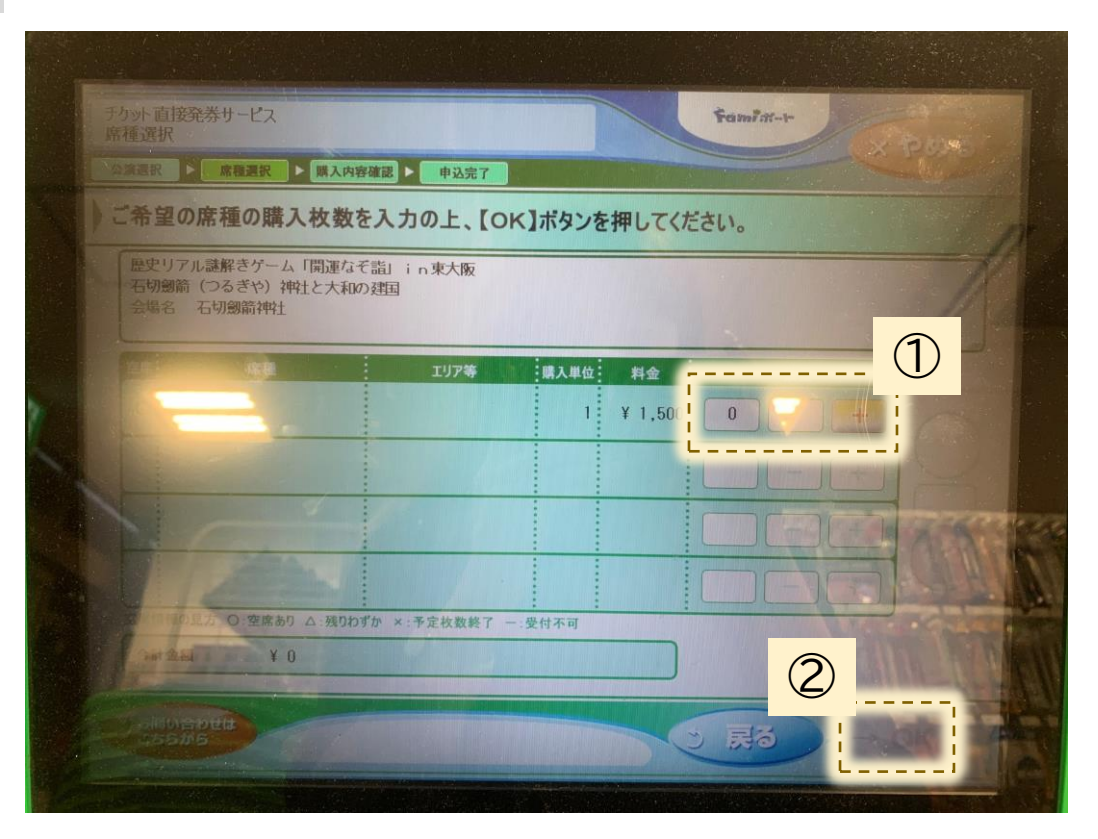

7

間違いがないか確認して、「ок」ボタンを押す。

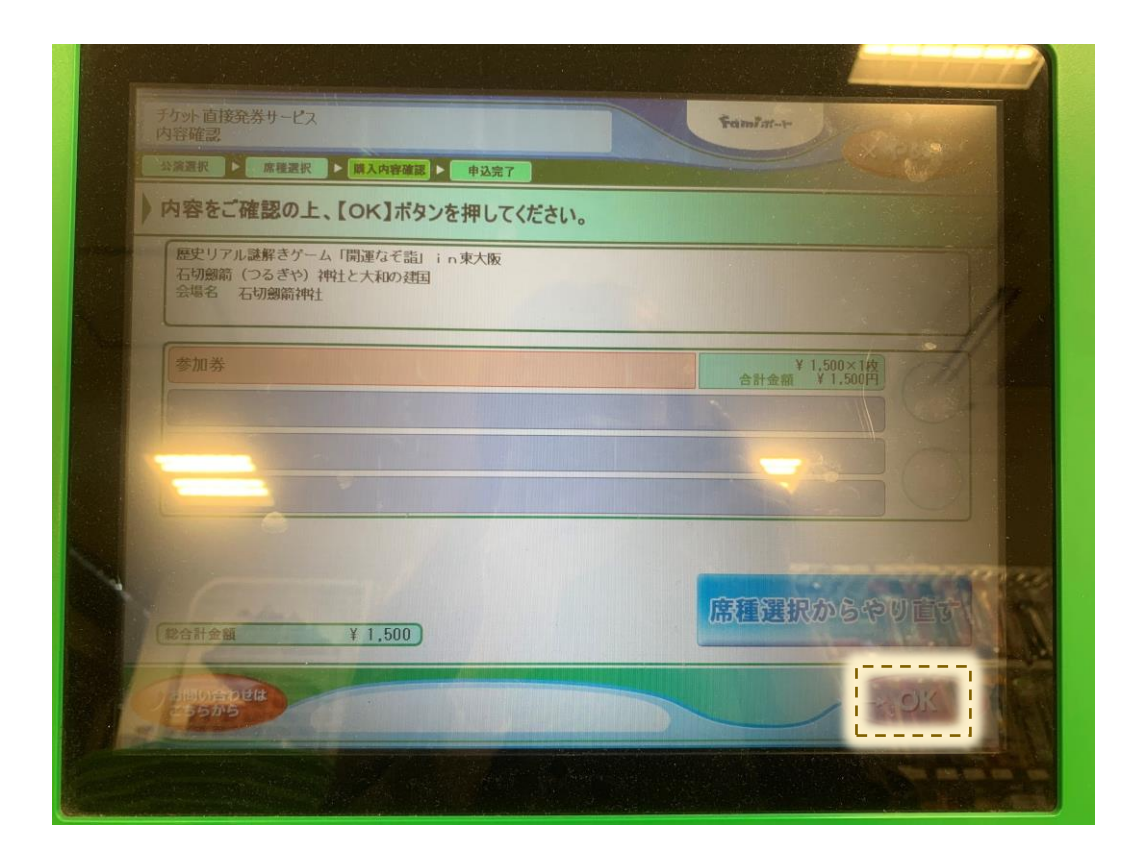

## 10 間違いがないか確認して、「ок」ボタンを押す。

| 公決選訳 > 席積選択 > 陳入內容確認                                 | 8 ▶ 申込完了          |           |      |             |
|------------------------------------------------------|-------------------|-----------|------|-------------|
| ご希望の席種の購入枚数を入                                        | 、<br>カの上、<br>【OK】 | ボタンを押してくだ | さい。  |             |
| 歴史リアル連邦さケーム「開連なぞ龍<br>石切館斎(つるぎや)神社と大和の対<br>会場名 石切館箭神社 | l in東大阪<br>国      |           |      |             |
| 空席: 席種                                               | エリア等              | 購入単位 料金   | 数量 / | 1.00        |
| ○ 参加券                                                |                   | 1 ¥ 1,500 |      | 0           |
|                                                      |                   |           |      |             |
|                                                      |                   |           |      |             |
|                                                      |                   |           |      |             |
| 主席信仰の見方 O:空席あり △:残りわずか                               | ×:予定枚数終了 一:受      | 村不可       |      | 1 FA        |
| 合計金額 ¥ 1,500                                         |                   |           |      | R.          |
| ALANA                                                |                   |           |      | Contract of |

9

### 11 内容を確認して同意する。

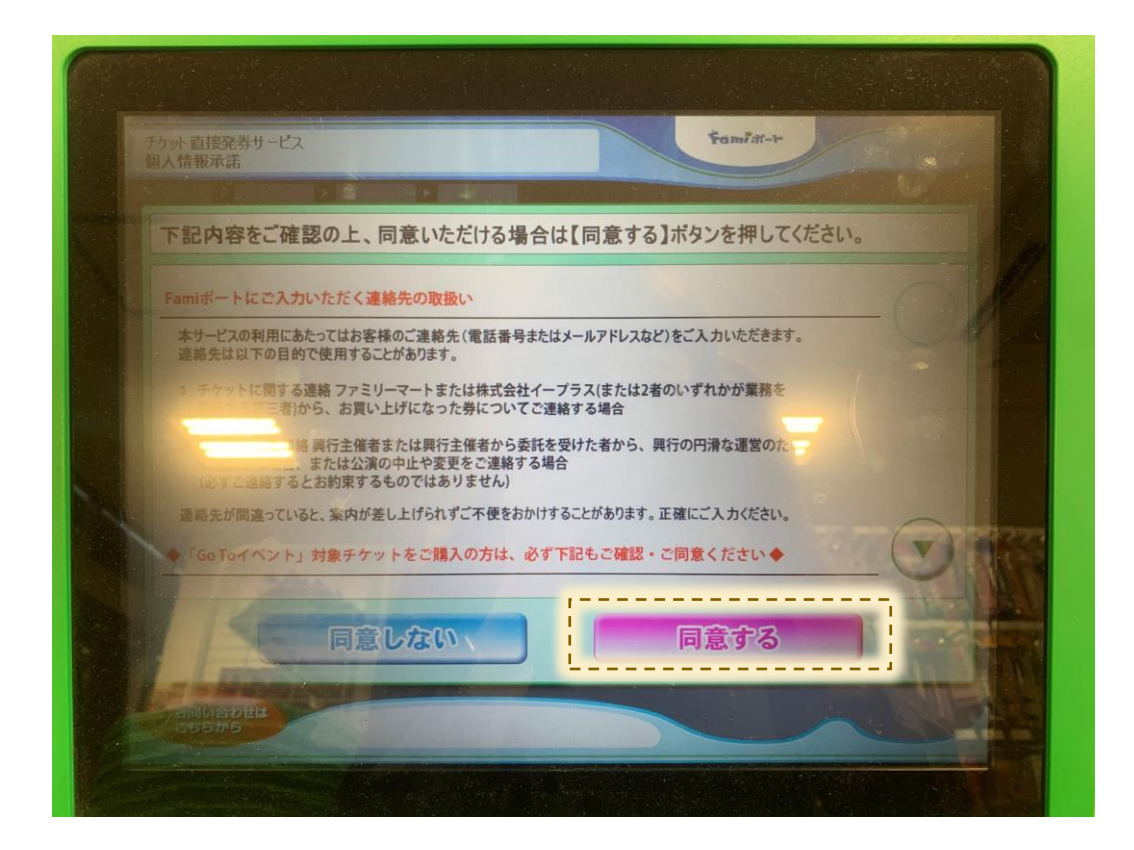

12 あとは名前や連絡先を画面に沿って入力し、購入手続きを行います。 登録完了したらレシートのような紙が出てきますので、そちらを店員さんにお渡しし、 支払いを終えて、チケットを発行してもらいます。